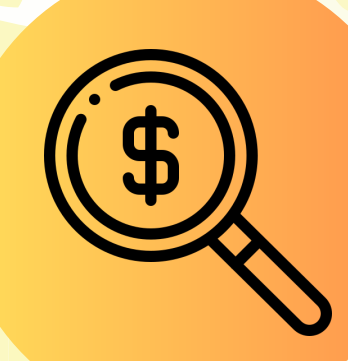

Como Consultar Pagamentos de Auxílios e Bolsas da PROEAC/UNIFAP

Se você é acadêmico da UNIFAP e foi contemplado com bolsas ou auxílios, saiba que pode consultar os dados de pagamento de forma simples e rápida, sem a necessidade de esperar ser atendido por um de nossos colaboradores. Neste tutorial, vamos te ensinar como verificar essas informações pelo portal da transparência do Governo Federal.

**()** Lembre-se: essa consulta pode ser feita tanto pelo computador quanto pelo smartphone!

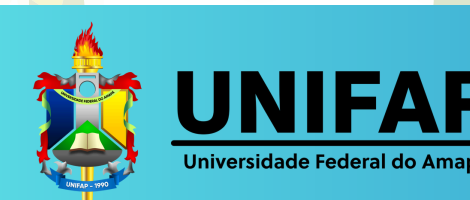

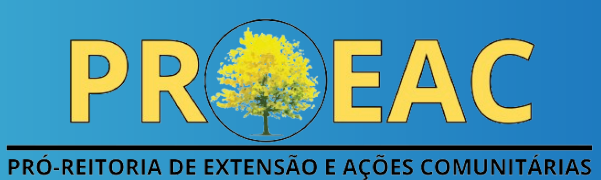

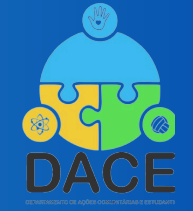

# Passo 1: Acessando o site da PROEAC

Acesse a página da PROEAC/UNIFAP pelo link: <u>
https://www2.unifap.br/proeac/</u>.

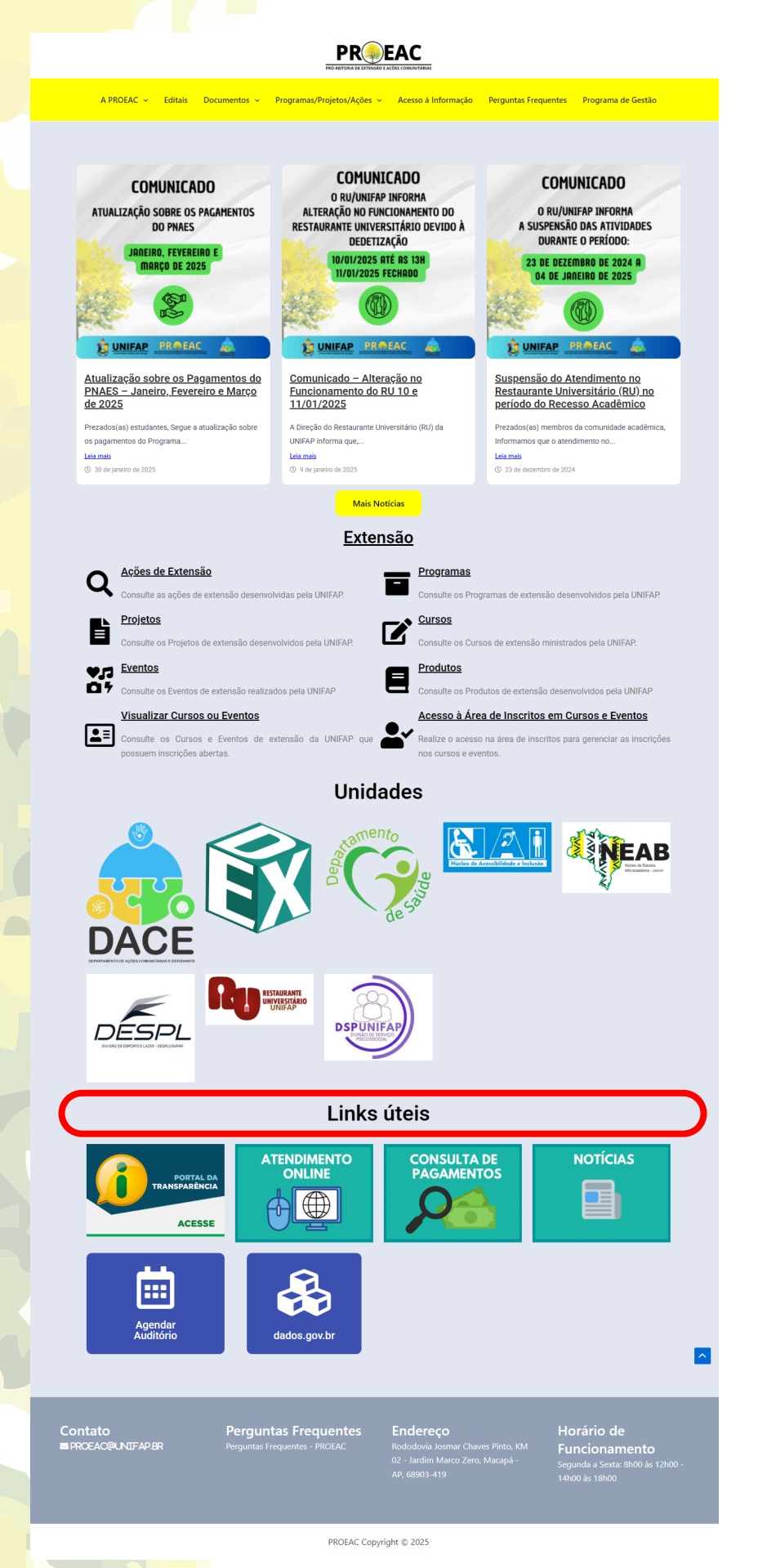

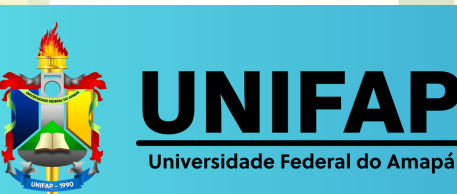

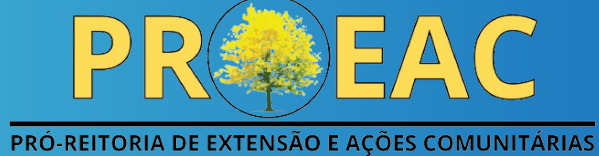

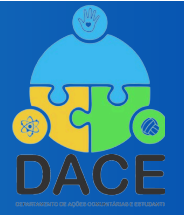

## Passo 2: Localizando a opção de consulta

Localize na página a seção "Links úteis", em seguida clique na opção "Consulta de pagamentos".

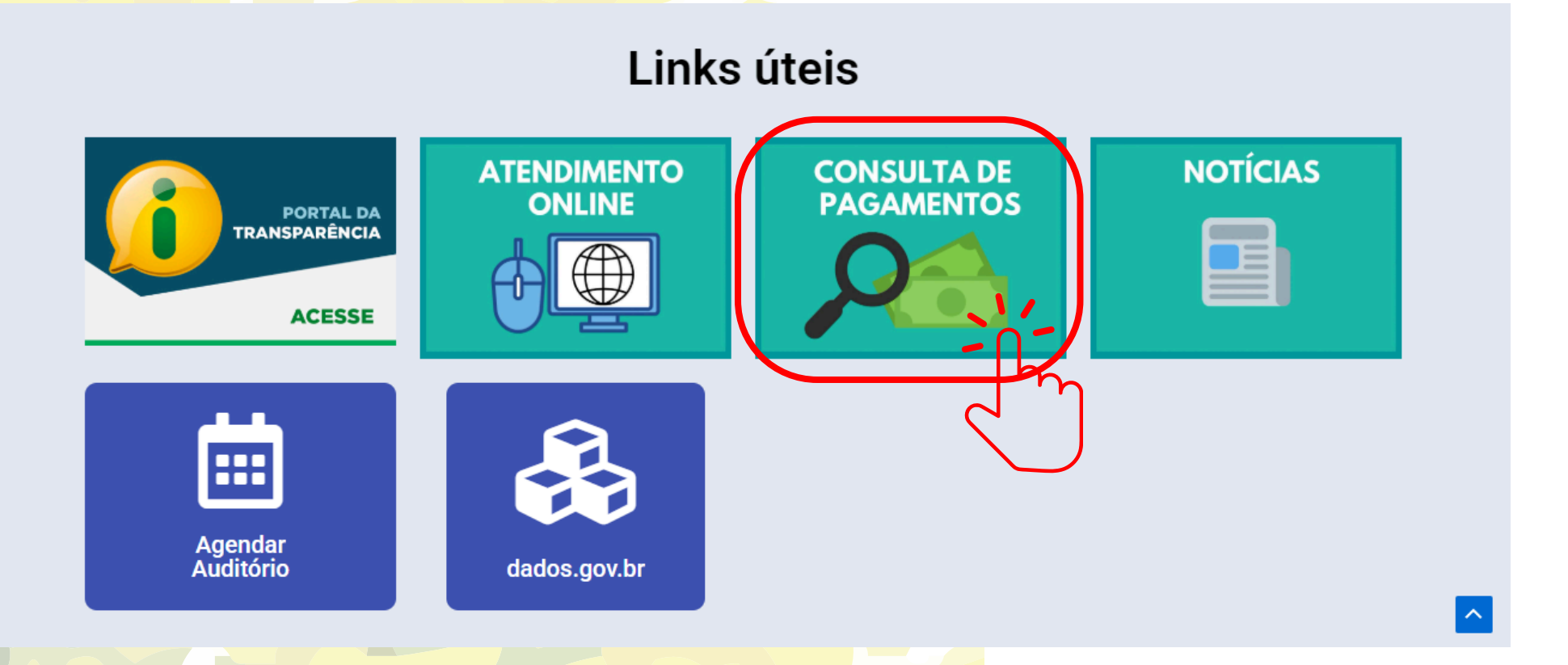

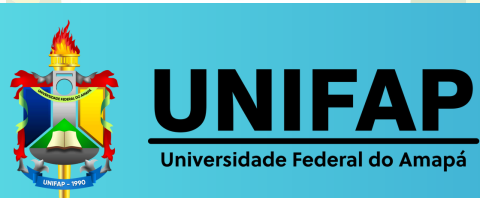

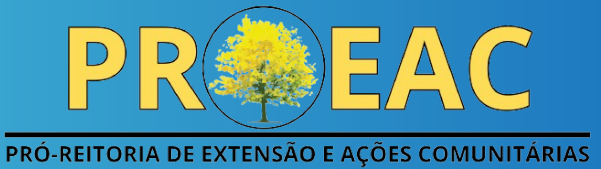

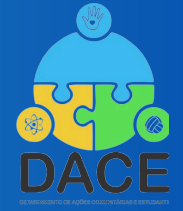

#### Passo 3: Acessando o portal da transparência

Você será redirecionado para a página do **portal da** transparência do Governo Federal.

| ov.br                                               | Órgãos de Governo Acesso à Informação Legislação Acessibilidade A+ A- 🚺                                                                                     |
|-----------------------------------------------------|----------------------------------------------------------------------------------------------------|
| Portal da Transparé<br>Controladoria-Geral da União | ência O que você procura?                                                                                                    |
| 🖀 🖇 Despesas Públicas 🗦 Consulta de I               | Despesas Públic > Recebimento de recursos por favorecido                                                                                                    |
| ecebimento de                                       | e Recursos por Favorecido Painel Gráfico Origem dos Dados                                                                                                   |
| onsulte informações detalhada:<br>ofundidade.       | s para filtrar, pesquisar e analisar dados específicos com maior                                                                                            |
|                                                     |                                                                                                    |
| FILTRO (                                            | Dados atualizados até: 04/02/2025                                                                                                    |
| Namo faugrocido                                     | FILTROS APLICADOS:                                                                                                    |
|                                                     |                                                                                                    |
|                                                     | Período até: 03/2025 🗙                                                                                                    |
| Óraão                                               | Limpar filtros                                                                                                    |
| UF                                                  |                                                                                                    |
| Municipio                                           |                                                                                                    |
| Valor recebido                                      | Mês<br>Detalhar ano Favorecido ♦ Tipo de UF do Município do<br>A Favorecido ♦ Favorecido ♦ Favorecido ♦ Favorecido ♦ <b>Valor</b><br>Recebido<br><b>?</b> ♦ |
|                                                     | Nenhum registro encontrado                                                                                                    |
|                                                     |                                                                                                    |

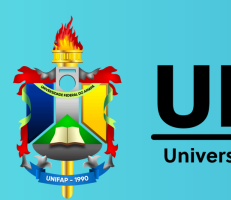

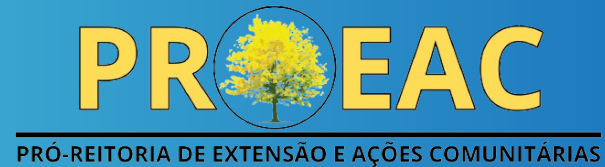

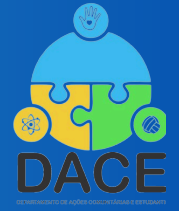

## Passo 4: Elementos principais da página

| <b>gov.br</b>                                       | Órgãos de Governo Acesso à Informação Legislação A                                                                                                    | Acessibilidade A+ A- |
|-----------------------------------------------------|----------------------------------------------------------------------------------------------------|----------------------|
| Controladoria-Geral da União                        | Id O que você procura?                                                                                                    | Q                    |
| 🖀 🗦 Despesas Públicas 🗦 Consulta de Desp            | sas Públic > Recebimento de recursos por favorecido                                                                                                    |                      |
| Recebimento de l                                    | Recursos por Favorecido Painel Gráfico                                                                                                    | Origem dos Dados     |
| Consulte informações detalhadas pa<br>profundidade. | ra filtrar, pesquisar e analisar dados específicos com maior                                                                                                    |                      |
| FILTRO 1                                            | Z DADOS ATUALIZADOS                                                                                                    | ~                    |
| Período                                             | Dados atualizados até: 04/02/2025                                                                                                    |                      |
| Nome favorecido                                     | FILTROS APLICADOS:                                                                                                    | ^                    |
| CNPJ / CPF / Código do favor                        | Período de: 03/2025 😣                                                                                                    |                      |
| Tipo de favorecidos                                 | Período até: 03/2025 😒                                                                                                    |                      |
| Órgão                                               |                                                                                                    | Limpar filtros       |
| UF                                                  | Consulta 4                                                                                                    | ¥ 8 0 0              |
| Município                                           | Mês Tipo de UE do Mur                                                                                                    | valor                |
| Valor recebido                                      | Detalhar ano Favorecido ♦ Favorecido ♦ Favorecido ♥ Favorecido ♥ Favorecido 	 Favorecido 	 Favorecido 	 Favorecido 	 Favorecido 	 Favorecido 	 Favorecido 	 Favorecido 	 Favorecido 	 Favorecido 	 Favorecido 	 Favo | recido ♦ Recebido    |
|                                                     | Nenhum registro encontrado                                                                                                    |                      |
|                                                     |                                                                                                    |                      |

Ao acessar o portal, preste atenção nestes pontos:

- 1. FILTRO: Aqui você pode modificar os parâmetros para sua pesquisa.
- 2. **DADOS ATUALIZADOS:** Data da última atualização dos registros.
- 3. **FILTROS APLICADOS:** Filtros que estão sendo considerados na consulta.
- CONSULTA: Resultados encontrados com base nos filtros escolhidos.

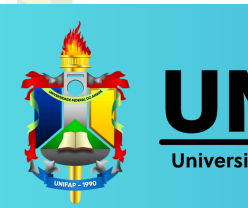

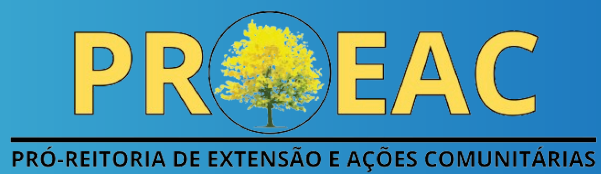

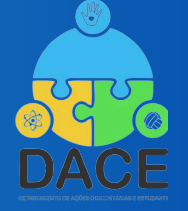

| Passo                                                                                                    | 5: Ajustando os                                                                                                    | filtros                                  |
|----------------------------------------------------------------------------------------------------|----------------------------------------------------------------------------------------------------|------------------------------------------|
| gov.br Órgãos d                                                                                                    | e Governo Acesso à Informação Legislação Acessibilidade A+ A- 🚺                                                                                  |                                          |
| Portal da Transparência<br>Controladoria-Geral da União                                                                               | O que você procura? Q                                                                                                    |                                          |
| Recebimento de Recursos por Favore<br>Consulte informações detalhadas para filtrar, pesquisar e analisar dados espec<br>profundidade. | rido Painel Gráfico Origem dos Dados                                                                                                    |                                          |
| Periodo                                                                                                    | noubr                                                                                                    |                                          |
| Nome favorecido     01/2025       CNPJ / CPF / Código do favor     Fim                                                                | <ul> <li>= Portal da Transparência</li> <li>Controladoria-Geral da União</li> </ul>                                                              | O que você procura?                      |
| Tipo de favorecidos     02/2025       Adicionar                                                                                       | ☆ > Despesas Públicas > Consulta de Despesas Públic > Recebimento de recursos por                                                                | favorecido                               |
| Órgão                                                                                                    | <ul> <li>Recebimento de Recursos por Fay<br/>Consulte informações detalhadas para filtrar, pesquisar e analisar dad<br/>profundidade.</li> </ul> | VORECIDO Painel Gráfico Origem dos Dados |
|                                                                                                    | FILTRO (<br>Periodo CNPJ / CPF / Código do favorecido 2 (                                                                                        | •                                        |
|                                                                                                    | Nome favorecido     000.111.222-33       CNPL / CPF / Código do favor_     Adicionar                                                             | ^ ``                                     |

Você precisará modificar duas informações no campo FILTRO:

- 1. **Período:** Informe o mês de início e fim da consulta.
- 2. CNPJ / CPF / Código do favorecido: Digite o seu CPF (com ou sem pontos e traço).

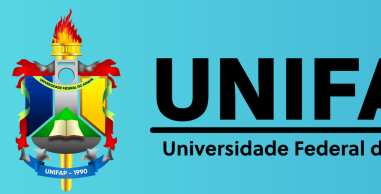

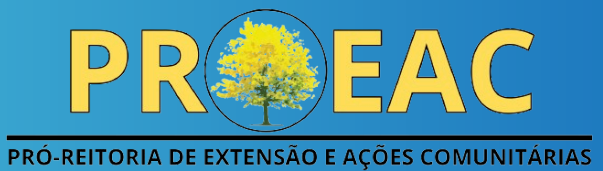

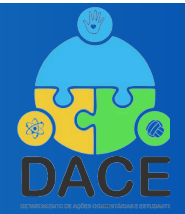

#### Passo 6: Realizando a consulta

| ov.br                                                                                    | Órgãos de Governo                                                                 | Acesso à Informação | Legislação Ace | essibilidade A+ A- 🛈 |  |  |
|------------------------------------------------------------------------------------------|-----------------------------------------------------------------------------------|---------------------|----------------|----------------------|--|--|
| <ul> <li>Portal da Transparên</li> <li>Controladoria-Geral da União</li> </ul>           | cia                                                                               | 0 que               | você procura?  | Q                    |  |  |
| ecebimento de                                                                            | Recursos por Favorecido                                                           | P                   | ainel Gráfico  | Origem dos Dados     |  |  |
| nsulte informações detalhadas p<br>ofundidade.                                           | ara filtrar, pesquisar e analisar dados específicos com                           | maior               |                |                      |  |  |
| FILTRO <                                                                                 | DADOS ATUALIZADOS                                                                 |                     |                | ~                    |  |  |
| Período                                                                                  | Dados atualizados até: 04/02/2025                                                 |                     |                |                      |  |  |
|                                                                                          | FILTROS APLICADOS:                                                                |                     |                |                      |  |  |
| Nome favorecido                                                                          |                                                                                   |                     |                |                      |  |  |
| Nome favorecido                                                                          | Período de: 01/2025 X                                                             |                     |                |                      |  |  |
| Nome favorecido       CNPJ / CPF / Código do favor       Tipo de favorecidos             | Período de: 01/2025 😣<br>Período até: 02/2025 😣                                   |                     |                |                      |  |  |
| Nome favorecido       CNPJ / CPF / Código do favor       Tipo de favorecidos       Órgão | Período de: 01/2025<br>Período até: 02/2025<br>CNPJ / CPF / Código do favorecido: | 8                   | Consultar      | Limpar filtros       |  |  |

Após preencher os filtros, clique no botão "**Consultar**" para visualizar os dados.

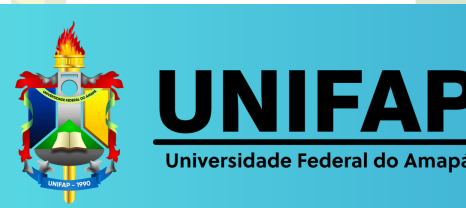

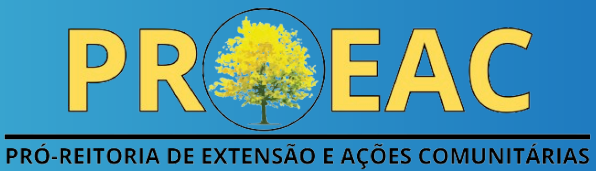

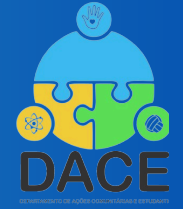

#### **Passo 7: Interpretando os resultados**

| Controladoria-Geral da União                   |                                       |                       |                 |                 |                 |              |
|------------------------------------------------|---------------------------------------|-----------------------|-----------------|-----------------|-----------------|--------------|
| 脊 > Despesas Públicas > Consulta de De         | espesas Públic > Recebimento de recur | sos por favorecido    |                 |                 |                 |              |
| ≀ecebimento de                                 | Recursos por                          | Favorecid             | 0               | Painel Gráf     | fico            | em dos Dados |
| onsulte informações detalhadas<br>rofundidade. | para filtrar, pesquisar e analisa     | r dados específicos ( | com maior       |                 |                 |              |
| FILTRO K                                       | DADOS ATUALIZAD                       | OS                    |                 |                 |                 | ~            |
| Periodo                                        | Dados atualizados até: 04/02          | 2/2025                |                 |                 |                 |              |
| Nome favorecido                                | FILTROS APLICADOS:                    |                       |                 |                 |                 | ^            |
| CNPJ / CPF / Código do favor                   | Período de: <b>01/2025 </b> 🗴         |                       |                 |                 |                 |              |
| Tipo de favorecidos                            | Período até: 02/2025                  |                       |                 |                 |                 |              |
| Órgão                                          | CNPJ / CPF / Codigo da                | o favorecido:         | <b>W</b>        |                 | Lir             | npar filtros |
| UF                                             |                                       |                       |                 |                 |                 |              |
| Município                                      | Consulta                              | $\bigcirc$            |                 |                 | 8 🕹 🛛           |              |
| Valor recebido                                 | 1<br>Mês ano                          | 2<br>Favorecido       | Tipo de         | UF do           | Município<br>do | Vator        |
|                                                | Detalhar                              | ÷                     | Favorecido<br>¢ | Favorecido<br>¢ | Favorecido<br>¢ | Recebido     |
|                                                |                                       | ***.999.792-**        | Doctoo          |                 |                 |              |
|                                                | 02/2025                               |                       | Física          | AP              | MAZAGÃO         | 768,00       |

Nos resultados exibidos, observe as seguintes colunas:

- 1. Mês/Ano: Período do pagamento.
- 2. Favorecido: Nome do beneficiário.
- 3. Valor Recebido: Quantia paga.

Caso deseje saber a data exata do pagamento, clique no ícone de "**Detalhar**" **Q**.

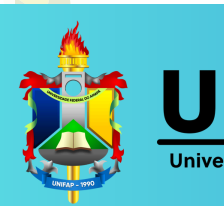

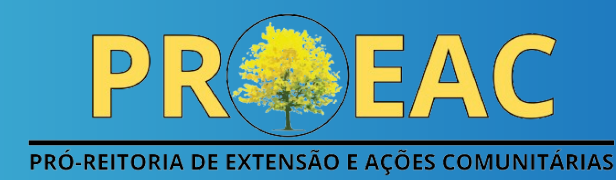

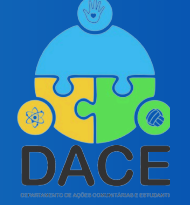

## Passo 8: Verificando a data do pagamento

| Consulta     |                |                                                                                        |                       |              | 🖶 🛓 (                                            | Z ()                 |
|--------------|----------------|----------------------------------------------------------------------------------------|-----------------------|--------------|--------------------------------------------------|----------------------|
| Data 🗢       | Documento<br>¢ | Localidade<br>de aplicação<br>do recurso \$                                            | Fase da<br>Despesa \$ | Espécie<br>¢ | Favorecido \$                                    | UF do<br>Favore<br>¢ |
| 23/06/2023   | ٢              | 0016 -<br>ASSISTENCIA<br>AO<br>ESTUDANTE<br>DE ENSINO<br>SU - NO<br>ESTADO DO<br>AMAPA | Pagamento             | Original     | 00.000.000/0001-<br>91 - BANCO DO<br>BRASIL SA 🛕 | DF                   |
| 23/06/2023   | ٥              | 0016 -<br>ASSISTENCIA<br>AO<br>ESTUDANTE<br>DE ENSINO<br>SU - NO<br>ESTADO DO<br>AMAPA | Pagamento             | Original     | 00.000.000/0001-<br>91 - BANCO DO<br>BRASIL SA 🛕 | DF                   |
| iibir : 10 🔻 | Paginação co   | ompleta                                                                                |                       |              |                                                  | < >                  |

Ao clicar em "**Detalhar**", aparecerão mais informações financeiras. Para encontrar a data do pagamento, basta olhar a coluna "**Data**", onde será informado o dia, mês e ano da transação.

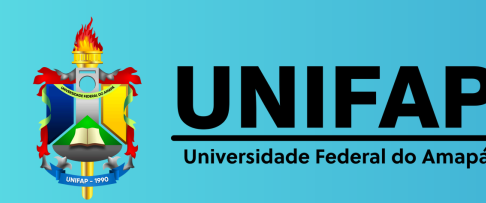

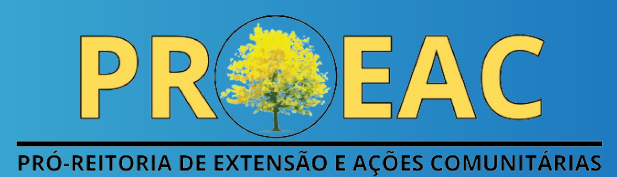

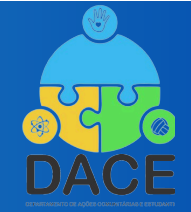

# Pronto! Agora você sabe como consultar seus pagamentos

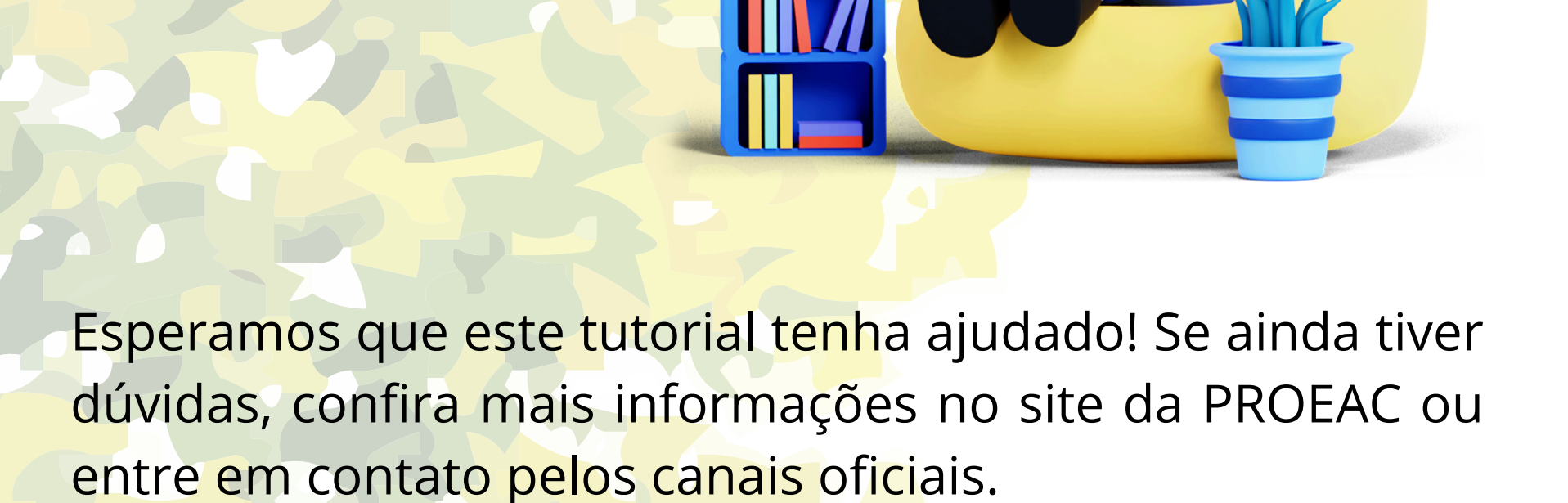

Aproveite essa facilidade e evite filas desnecessárias! 🗢

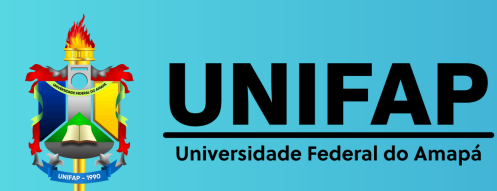

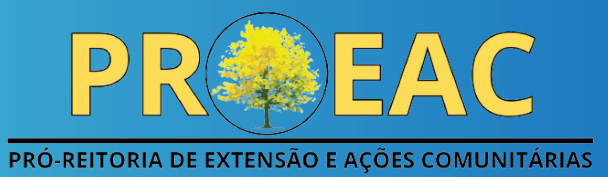

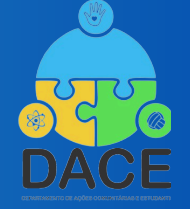